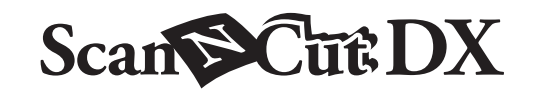

**JA** プリントステッカースターターキット

### プリントステッカースターターキットについて

(インクジェットプリンター専用)

お手持ちのインクジェットプリンターでプリントステッカーに模様を印刷すると、オリジナルのステッカーを作ることができま す。ラミネートシートを貼ることで、耐水性が向上します。対象物が樹脂やプラスチックの場合、貼り直しができます。

安全にお使いいただくために

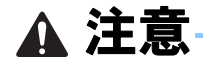

リフターでステッカーをはがすときに、刃先の方向に手や指を置かないでください。ケガをするおそれがあります。
リフターは本来の目的以外に使用しないでください。

#### 使用上の注意

- プリントステッカーは対象物の素材によってはうまくはがせないことがあります。
- 屋外での使用は避けてください。
- カッティングマシンの使用方法は、マシン本体の取扱説明書をご覧ください。
- プリントステッカーとラミネートシートを折り曲げないでください。
- 直射日光や高温多湿にさらされる環境下で保管しないでください。
- ステッカーは、直射日光にさらされる環境下では、インクの褪色や素材の黄変が起こることがあります。
- ラミネートシートを貼ることで耐水性が向上しますが、長時間水に浸した場合、断面から水が浸入してにじんだり、はがれ たりすることがあります。
- 印刷したインクなどが付着するおそれがありますのでプリントステッカーを食品などには直接触れさせないでください。
- 極端な低温、高温環境下での使用は避けてください。
- この説明書の記載内容は、予告なしに変更することがあります。
- ●本書に記載されている製品の画面は、実際のものと異なることがあります。

#### キットを開封後、付属品を確認してください。

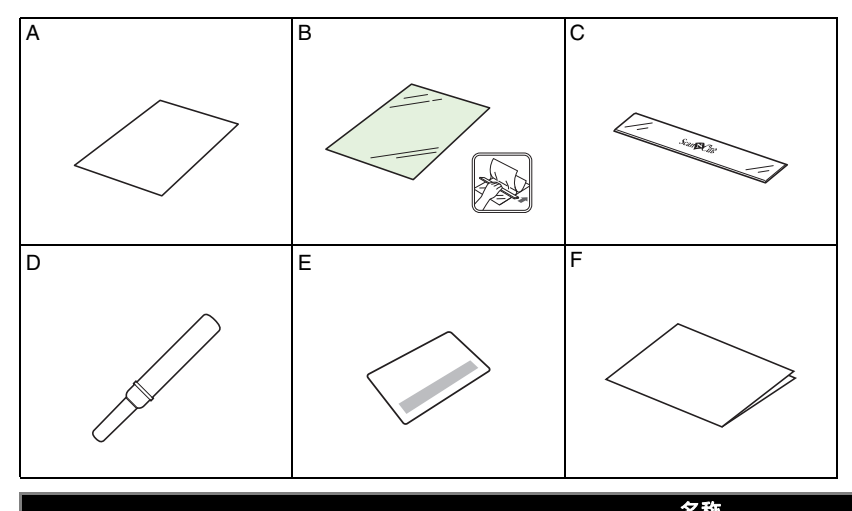

| A | プリントステッカー <sup>*1</sup> A4 210 mm × 297 mm |
|---|--------------------------------------------|
| В | ラミネートシート <sup>*1</sup> A4 210 mm x 297 mm  |
| С | スクレイパー                                     |
| D | リフター *2                                    |
| E | CanvasWorkspace プリントステッカー機能認証カード           |
| F | ご案内                                        |

\*1 これらの付属品は消耗品です。使い切った後は、CAPSS1 (プリントステッカーとラミネートシートのセット)をご購入 ください。別売品の購入に関しては、本製品をお買い上げの販売店にお問い合わせください。
\*2 この付属品は、ステッカーを切るのではなく、めくってはがすために使用します。

## CanvasWorkspace でプリントステッカー機能を認証する

CanvasWorkspace を使用して、ステッカー用の模様を準備します。CanvasWorkspace には、すぐに印刷できるたくさんの模様テンプレートがあります。

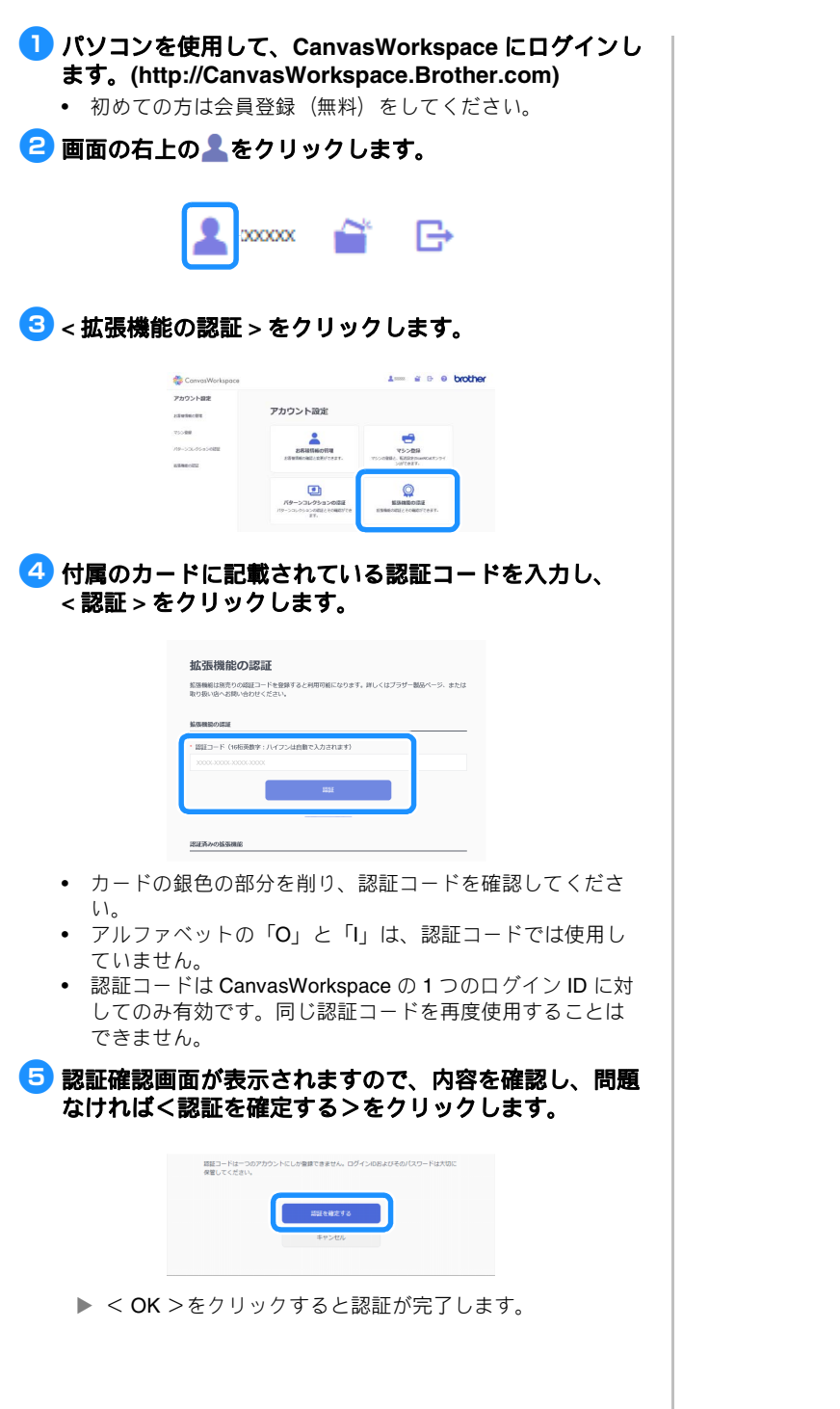

## プリントステッカー機能を使用する

プリントステッカー機能が認証された後に、画面右上の?をクリックして、プリントステッカー機能のヘルプを選択すると、使用方法を確認することができます。CanvasWorkspaceから模様テンプレート(PDFファイル)をダウンロードし、プリントステッカー(A)に印刷したあと、以下の説明に従ってマシン本体のダイレクトカット機能を使用してカットしてください。

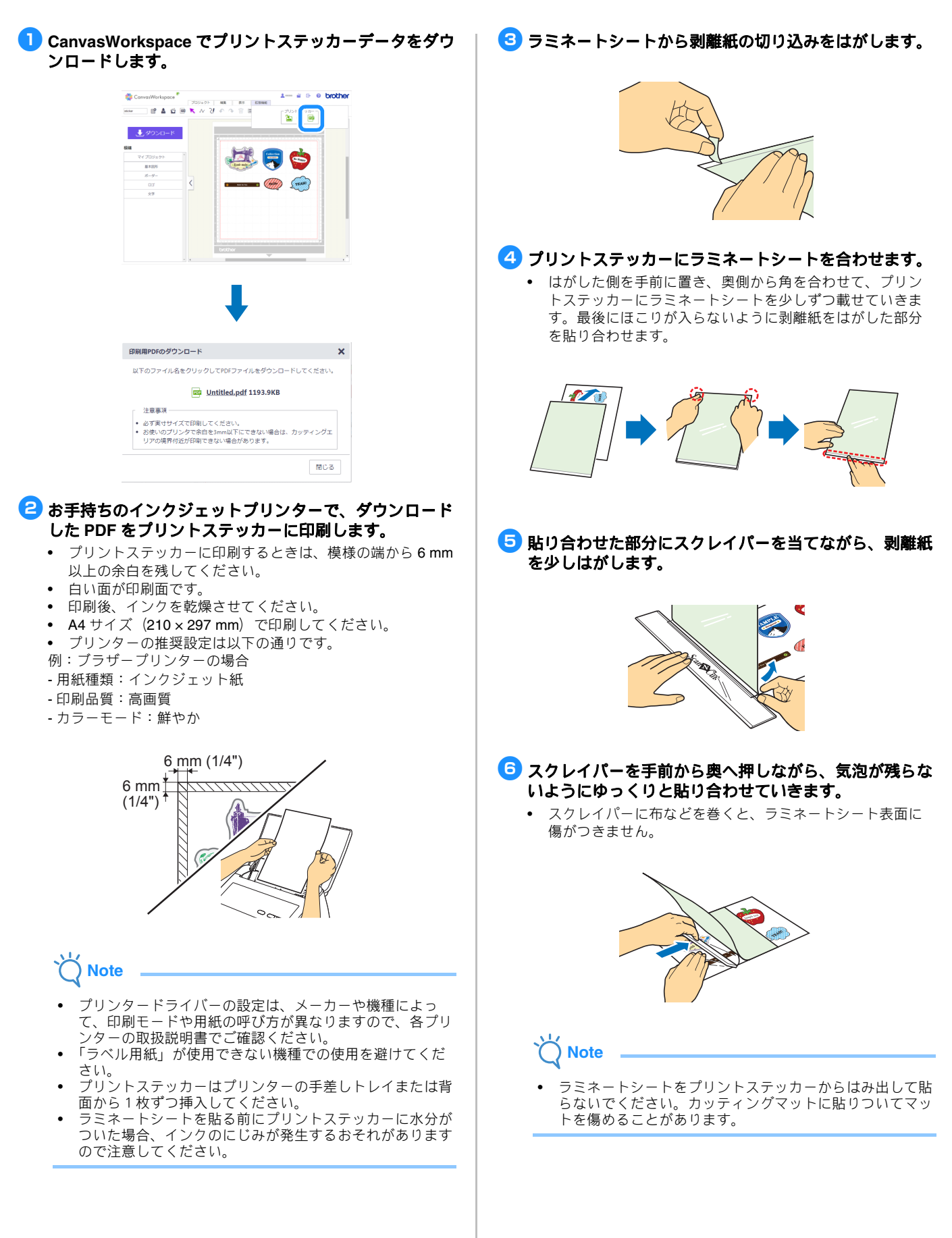

づ 強粘着カッティングマットに、ステッカーを裏面を下にして貼りつけます。

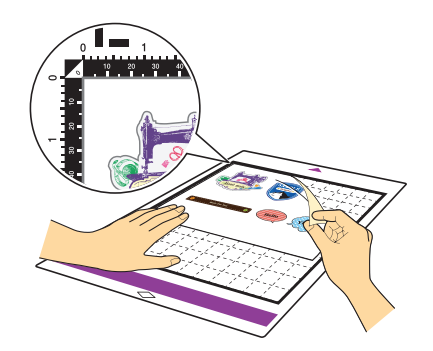

- 3 試し切り用の模様を選択し(マシン本体の取扱説明書を 参照)、プリントされた模様を避けて配置し、試し切り をします。
  - 設定画面で、ハーフカットを ON にしてカットしてください。カットした周りを押したときにカットされた部分がめくれて黄色の剥離紙が見えれば適正な設定です。ハーフカット機能は自動調整用替え刃ホルダーが装着されている場合のみご利用できます。

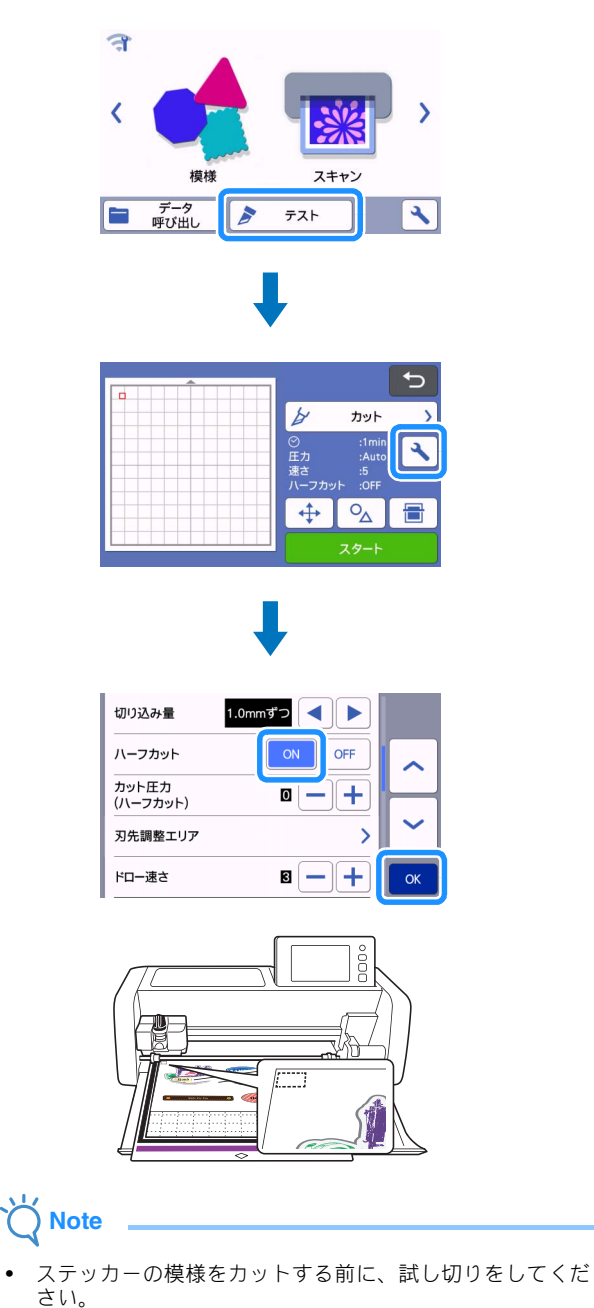

- 9 ステッカーをはがし、剥離紙がカットされていないこと を確認します。
  - ステッカーシートの剥離紙までカットされた場合は、剥離 紙がカットされないようにカット圧力(ハーフカット)を 下げて調整してください。

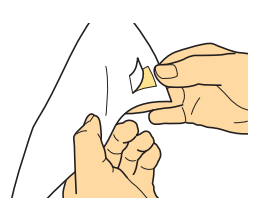

10 ダイレクトカット機能を使用して、模様のアウトライン をカットします(マシン本体の取扱説明書を参照)。

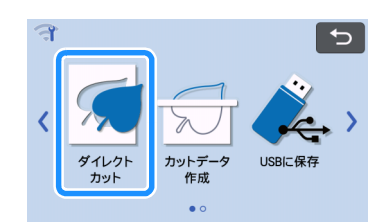

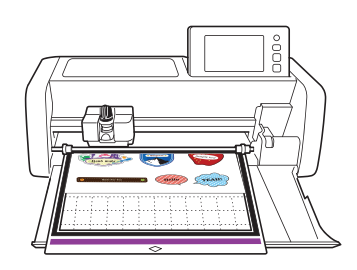

- 🕕 カットしたステッカーを剥離紙からはがします。
  - リフターをステッカーと剥離紙の間に差し込むようにする とはがしやすくなります。

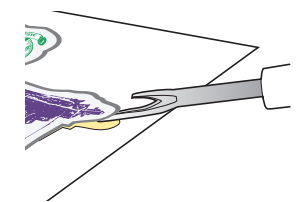

12 ステッカーをお好みの場所に貼りつけます。

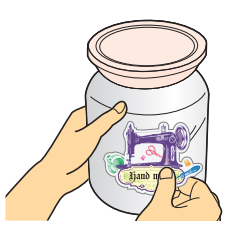

# Ö Note

ステッカーは使用環境によっては、はがれる場合があります。また、粗い凹凸のある面や水分・油分(ワックス・シリコン含む)が塗布された対象物に貼りつける場合は、ステッカーがはがれることがあります。貼りつける面の水分・油分を十分にふき取った上でご使用ください。